Y//K

#### T.C. YÜKSEKÖĞRETİM KURULU BAŞKANLIĞI Personel Dairesi Başkanlığı

Sayı :82444403-299-E.77202 Konu :Amatör Denizci Belgesi

16.10.2019

### DAĞITIM YERLERİNE

İlgi : 04.10.2019 tarihli ve 25032954-175.02-E.72635 sayılı yazı.

Amatör Denizci Belgesi ve Kısa Mesafe Telsiz Operatörü Yeterlilik Belgesi almak isteyenlere ilişkin eğitim programı hakkındaki Ulaştıma ve Altyapı Bakanlığı'nın ilgi yazısı ve ekleri ilişikte sunulmaktadır.

Bilgilerinizi rica ederim.

Prof. Dr. Rahmi ER Başkan Vekili

Ek :

- 1 İlgi yazı (2 sayfa)
- 2 ADB Başvuru Dilekçesi (1 sayfa)
- 3 KMT Başvuru dilekçesi (1 sayfa)
- 4 KMT Kayıt prosedürü (4 sayfa)
- 5 ADB-KMT Harç Dekontu ödeme prosedürü (2 sayfa)

Dağıtım:

Tüm Üniversiteler(Kep)ne Tüm Üniversiteler(Posta)ne

### ANKARA'DA YAPILACAK AMATÖR DENİZCİ EĞİTİM VE YAZILI SINAVLARI BAŞVURU VE KAYIT PROSEDÜRÜ

- 1. <u>https://gss.uab.gov.tr/</u> internet adresinden başvuru için "E-Devlet ile Giriş" menüsünden E-Devlet şifreniz ile giriş yapınız.
- 2. Kimlik bilgileriniz MERNİS sisteminden çekilerek ekrana yansıyacaktır. Çıkan ekranda ilgili bölümlere cep telefonu ve elektronik posta bilgilerinizi girerek "**Onayla**" sekmesine basınız.
- 3. Çıkan menüden "Kullanıcı (Amatör)" bölümünden "Amatör Aday İşlemleri" sekmesini tıklayınız.
- 4. Çıkan menüden "kimlik bilgileri ve fotoğraf" sekmesine giriş yapınız.
- 5. Daha sonra açılan menüden "Fotoğraf Ekle" sekmesine tıklayınız.
- 6. Ekranda çıkan yönergeleri takip ederek fotoğrafinızı yükleyiniz. (Fotoğraf JPEG türünde olmalıdır. Fotoğrafinız, 600 DPI çözünürlüğünde, 28mm boyunda ve 23 mm eninde olmalıdır. Fotoğraf dosyasının boyutu 64 KB'tan büyük olmamalıdır.)
- 7. Daha sonra ilave herhangi bir işlem yapmadan sistemden çıkış yapınız

## ADIM ADIM BAŞVURU VE KAYIT OLUŞTURMA PROSEDÜRÜ AŞAĞIDA YER ALMAKTADIR.

# \*SİSTEM ÜZERİNDEN KAYIT OLUŞTURMAK İÇİN AŞAĞIDAKİ ADIMLARI TAKİP EDİNİZ.

1. ADIM: <u>https://gss.uab.gov.tr</u> link adresinden sisteme giriş yapılır. E-Devlet ile Giriş (Sadece Adaylar) sekmesi tıklanır.

| C C C C C C C C C C C C C C C C C C C                | ssigenel/Default.aspx?ReturnUlfa%29go D • B C @ GOSSGiris<br>G E M Í A D A M L A R I<br>S I N A V ~ S Í S T E M Í                                                                                                    |   |
|------------------------------------------------------|----------------------------------------------------------------------------------------------------|---|
| Kullanıcı > Bilgi ><br>Ana Sayfa > Kullanıcı > Giriş | 4 Custa mendden "Umitik bilgifort ve fotograf, sekonesine ging yapanis<br>Daha sonta oç lan menîden "Fotograf, EKE" sekonesine ta liyana.                                                                                                    | 1 |
| ONLINE<br>SINAV<br>SISTEMI                           | <ol> <li>Ektarta çıkan yönergeten takip enerek mönetannizi yükseyiniy trotografı<br/>olmalıdır. Fotografiniz, 600 DPI çözünürlüğünde, 28mm boyunda ve 23<br/>olmalıdır. Fotograf dosyasınan boyutu 64 XB'tan büyük olmantalıdır. j<br/>7 Daha -onra ilave berhangi bür işlem yapmadan sistemden çılcış yapımız.</li> </ol> |   |
| Sinavlar Hakkinda<br>Bilgi                           | AMATOR KART BASIM IŞLEMLERİ İÇIN BURAYA TIKLAYINIZ                                                                                                    |   |
|                                                      | Sisteme Giriş(Eski)                                                                                                    |   |

2. ADIM: e-Devlet şifresi ile giriş yapılır.

| <br> |  |
|------|--|
|      |  |
|      |  |
|      |  |

| riş Yapılacak Uygulama                                                 | https://giris.uab.ge<br>Ulaştırma Openid                                | ov.tr/ <b>sig</b> nin-edevk                                            | Brit.                         |                            |
|------------------------------------------------------------------------|-------------------------------------------------------------------------|------------------------------------------------------------------------|-------------------------------|----------------------------|
| e-Devlet Şifresi                                                       | 📴 Mobil İmza                                                            | e-lmza                                                                 | and T.C. Kimlik Karti         | internet Bankacılığı       |
| T.C. Kimlik Numaranızı v<br>edebilirsiniz. 🛄 e-Dev<br>* T.C. Kimlik No | e e-Devlet Şifrenizi kull<br>let Şifresi Nedir, Nasıl<br>Sanal Klavye 🐠 | lanarak kimli <b>gi</b> niz d<br>Alınır?<br>]<br><b>/azarken Gizle</b> | oğrulandıktan sonra işlemini. | ze kaldığınız yerden devam |
|                                                                        |                                                                         | 7                                                                      |                               |                            |
| * e-Devlet Şifresi                                                     | 🖾 Sanal Klavye 🔒 S                                                      | jifremi Unuttum                                                        | /                             |                            |

| and the second second se |                                                                                                    |                                        |                                           |
|----------------------------------------------------------------------------------------------------|----------------------------------------------------------------------------------------------------|----------------------------------------|-------------------------------------------|
|                                                                                                    |                                                                                                    | GEMÍADAMLARI                           |                                           |
| 182                                                                                                    | Free A                                                                                                    | SINAV SIST                             | EMI                                       |
|                                                                                                    | 00                                                                                                    |                                        |                                           |
| Bilgi + Kullanıcı(GSS) +                                                                                                    | Kullanıcı(Amatör) >                                                                                                    | /                                      |                                           |
| Ana Sayfa > Bilgi                                                                                                    | Amatör >Aday İşlemleri 🖉                                                                                                    |                                        |                                           |
| Randevulu Sinav Tarihleri<br>Sinav Merkezlerimiz<br>Sifre Değistirme                                                                                                    | Amator>Dekont Yült<br>Aday İşlemleri<br>Amator>Bilgilerim<br>Amator>Çevrimiçi Sınav                                                                                                    | layanlar)<br>GA10516087648             |                                           |
|                                                                                                    | Deneme Sinavi<br>Duyurular                                                                                                    |                                        | and the second second                     |
| 1. 1. 1. 1. 1. 1. 1. 1. 1. 1. 1. 1. 1. 1                                                                                                    |                                                                                                    | Amatör Denizcilik işlemleri (ADB/KMT)> | -Kullanıcı(ADS) menüslinden yapılmaktadır |
|                                                                                                    |                                                                                                    | SINAVLARDA B/                          | AŞARILAR DİLERİZ                          |
|                                                                                                    |                                                                                                    |                                        |                                           |
|                                                                                                    |                                                                                                    |                                        |                                           |
|                                                                                                    |                                                                                                    |                                        | 10k pc                                    |
|                                                                                                    | Designed and the second second s |                                        |                                           |

### 3. ADIM: Kullanıcı (Amatör) seçeneğinden Amatör-Aday İşlemleri seçilir. In bi sharaka asışla asışla a

# 4. ADIM: Aday Başvuru İşlemlerinden Kimlik bilgileri ve fotoğraf sekmesine giriş yapılır.

| O A https://gss.uab.gov.tr/goss/app                                                  | /lication/Basvurulstemleriniz.aspx d                                                                                                    | Q Arama              |
|--------------------------------------------------------------------------------------|----------------------------------------------------------------------------------------------------|----------------------|
| En çok ziyaret edilenler 🌒 lik Adım 🍣 T.C.                                           | Ulaşturma, Denizci 📚 BELGENET 1 PORTAL                                                                                                    |                      |
| ilgi ► Kullanıcı(GSS) ► Kullanıcı(Amato                                              | sr] •                                                                                                    |                      |
| na Sayfa > Kullanıcı(Amator) > Amator->Ada                                           | ay İşlemleri                                                                                                    |                      |
| mator.>Arlav istemleri                                                               | CKullanci                                                                                                    |                      |
| matór->Dekont Yükleme(Kazanamayanlar)<br>matór->Bilgilerim<br>matór->Çavrimiçi Sınay | [ 438452] - NERİMAN TOLUKAN [ ] ] GA                                                                                                    |                      |
| eneme Sinan                                                                          | Aday Başvuru İşlemleri                                                                                                    |                      |
|                                                                                      |                                                                                                    |                      |
|                                                                                      | lşlemler haktonda açıklayıcı bilgiler için tiklayınız.                                                                                                    |                      |
|                                                                                      | Kimlik bilgileri ve Fotoğraf                                                                                                    |                      |
|                                                                                      | ( 1 Adım ) Kimlik bilgileri ve Fotoğraf (vesikalik fotoğraf, .jpg formatında)                                                                                                    |                      |
|                                                                                      | C lietişim Bilgileri                                                                                                    |                      |
|                                                                                      | 1 İletişim Bilgileri                                                                                                    | 11467                |
|                                                                                      | (2.Adım )İletişim bilgileri                                                                                                    |                      |
| Sec. Sec. Sec.                                                                       | - Sağlık Raporu                                                                                                    |                      |
|                                                                                      | Sağılık Raporu                                                                                                    |                      |
|                                                                                      | (3 Adım) Sağlık Raporu<br>(Karayotlan Trafik Kanunu hükümleri kapsamında sürücü belgesi sahibi olanlar sağlık raporundan musf olup,<br>sürücü belgesi fotokopilerini yüklemeleri yeterlidir.)<br>(.jog formatında yüklenmeli)                                                 |                      |
|                                                                                      | CÖdeme Dekonta                                                                                                    | _                    |
|                                                                                      | 1 Odeme Dekontu                                                                                                    | in the second second |
|                                                                                      | (4 Adım) Ödemə Dekontu<br>(Sadəce KMT sınavları için 75TL tutarındaki sınav ücreti ödeme dekontu yüklənəcəktir. Bu ücret Ziraat Bankası<br>Ankara Kurmasi Şubesi 1745-7064441-5010 numaralı hesaba yatınlacaktır.<br>Amatör Denizci Belgesi için sınav ücreti alınmamaktadır. |                      |
|                                                                                      | yatınları ücrete ait dekont sisteme yüklerimeyecektir.)                                                                                                    |                      |

5. ADIM: Açılan ekranda kimlik bilgileri kontrol edilir. Cep Telefonu ve E-posta adresi yazılarak Güncelle butonu tıklanır. Son olarak sağ tarafta "fotağraf ekle" sekmesi tıklanır.

| KullanciGS | (5) Kullence(Ametor) F |                                                                                                    |                                              |                                                                                                    | A                       |
|------------|------------------------|----------------------------------------------------------------------------------------------------|----------------------------------------------|----------------------------------------------------------------------------------------------------|-------------------------|
| Kulanci(C) | (438452) - NERIMAN TO  | LUKAN [ ] GA                                                                                                    |                                              |                                                                                                    |                         |
|            |                        | Kimlik Bilgileri (438452)                                                                                                    |                                              |                                                                                                    | Nüfus Bilgileri ( 10516 |
|            | Kimlik No              | Kullanıcı Adı                                                                                                    |                                              | Mernisten Doğrula                                                                                                    |                         |
|            |                        | GA                                                                                                    |                                              |                                                                                                    |                         |
|            | Adı                    | Soyadı                                                                                                    | Cinsiyeti                                    |                                                                                                    | Fotograf                |
|            |                        |                                                                                                    | Kadın                                        |                                                                                                    |                         |
|            | Doğum Yari             | Doğum Tarihi(gg.aa.yyyy)                                                                                                    | Uyruğu                                       |                                                                                                    |                         |
|            | ANKARA                 |                                                                                                    | T.C.                                         | YOK                                                                                                    | A Market Barrier        |
|            | Baba Adı               | A REAL PROPERTY OF THE PARTY OF THE PARTY OF | State of the state of the state of the state |                                                                                                    |                         |
|            | MEHMET                 | /                                                                                                    | /                                            | Fotograf Ekle                                                                                                    |                         |
|            | Cep Telefonu           | E-Posta                                                                                                    |                                              |                                                                                                    |                         |
|            |                        |                                                                                                    |                                              |                                                                                                    |                         |
|            |                        |                                                                                                    | States of the state of the state of the      | and the second second se |                         |
|            | Güncelle               |                                                                                                    |                                              |                                                                                                    |                         |

6. ADIM: Açılan ekranda fotoğraf yükle butonu tıklanır. "Fotoğraf Çek ve Yükle" yada "Fotoğraf Yükle" sekmesinden resim yüklenir. (Yüklenecek Fotoğraf JPEG türünde 600 DPİ 28 mm boyunda ve 23 mm eninde olmalıdır. Fotoğraf dosyasının boyutu 64 KB'tan büyük olmamalıdır.)

| N<br>N<br>jraf Yükle<br>cek Fotoğraf:<br>Gözat                                                                                                    | YO                                                                                                    | 9K                                                                                                    |                                                                                                    |                                                                                                    |                                                                                                    |
|----------------------------------------------------------------------------------------------------|----------------------------------------------------------------------------------------------------|----------------------------------------------------------------------------------------------------|----------------------------------------------------------------------------------------------------|----------------------------------------------------------------------------------------------------|----------------------------------------------------------------------------------------------------|
| yraf Yükle<br>cek Fotoğraf:<br>Gözat                                                                                                    | YO                                                                                                    | эк                                                                                                    |                                                                                                    |                                                                                                    |                                                                                                    |
| jraf Yükle<br>cek Fotoğraf:<br>Gözat                                                                                                    | YO                                                                                                    | )K                                                                                                    |                                                                                                    |                                                                                                    |                                                                                                    |
| jraf Yükle<br>cek Fotoğraf:<br>Gözat                                                                                                    |                                                                                                    |                                                                                                    |                                                                                                    |                                                                                                    |                                                                                                    |
| jraf Yükle<br>cek Fotoğraf:<br>Gözat                                                                                                    |                                                                                                    |                                                                                                    |                                                                                                    |                                                                                                    |                                                                                                    |
| jraf Yükle<br>scek Fotoğraf:<br>Gözat                                                                                                    |                                                                                                    |                                                                                                    |                                                                                                    |                                                                                                    |                                                                                                    |
| jraf Yükle<br>cek Fotoğraf:<br>Gözat                                                                                                    |                                                                                                    |                                                                                                    |                                                                                                    |                                                                                                    |                                                                                                    |
| cek Fotoğraf:<br>Gözal                                                                                                    |                                                                                                    |                                                                                                    |                                                                                                    | The state of the state of the s |                                                                                                    |
| G türünde olmalıdır.<br>toğrafınız, 600 DPI<br>zünürlüğünde, 28mm<br>yunda ve 23 mm eninde<br>nalıdır.<br>toğraf dosyasının boyutu 64<br>vitan büyük olmamalıdır.<br>f işlemek<br>a<br>arınızda<br>gi bir program<br>ek için yandaki<br>togo'suna | 28 mm                                                                                                    | EN AZ<br>20 mm                                                                                                    | EN ÇOK<br>22 mm                                                                                                    |                                                                                                    |                                                                                                    |
|                                                                                                    | The Grand and a second second | Act turunde ofmalidir.<br>Stodgrafiniz, 600 DPI<br>Szünürlüğünde, 28mm<br>oyunda ve 23 mm eninde<br>malidir.<br>stodgraf dosyasının boyutu 64<br>B'tan büyük olmamalıdır.<br>af işlemek<br>Ma<br>yarınızda<br>ışi bir program<br>nek için yandaki<br>v Logo'suna<br>Nz.<br>Nzı tarayıcılarda (Mozilla Firefox 1.5, MS 1E 7 gibi) so | Ar Curunde olimaidir.<br>Jotografiniz, 600 DPI<br>Jozunürlüğünde, 28mm<br>oyunda ve 23 mm eninde<br>malidir.<br>Jotograf dosyasının boyutu 64<br>B'tan büyük olmamalıdır.<br>af işlemek<br>Ma<br>yarınızda<br>ığı bir program<br>nek için yandaki<br>v Logo'suna<br>Nz.<br>Nzı tarayıcılarda (Mozilla Firefox 1.5, MS IE 7 gibi) sol taraftaki önizle | De Gurunde offmalidit.<br>Stografiniz, 600 DPI<br>Szünürlüğünde, 28mm<br>oyunda ve 23 mm eninde<br>malidir.<br>Stograf dosyasının boyutu 64<br>B'tan büyük olmamalidir.<br>af işlemek<br>'la<br>yarınızda<br>ığı bir program<br>nek için yandaki<br>v Logo'suna<br>Nz.<br>Nzı tarayıcılarda (Mozilla Firefox 1.5, MS IE 7 gibi) sol taraftaki önizleme fotoğrafi;                                                                                                    | Ale Gurunde offmaldi.<br>stografinz, 600 DPI<br>szunürlüğünde, 28mm<br>oyunda ve 23 mm eninde<br>maidr.<br>stograf dosyasının boyutu 64<br>B'tan büyük olmamalıdır.<br>af işlemek<br>'la<br>yarınızda<br>gi bir program<br>nek için yandaki<br>v Logo'suna<br>Nz.<br>Nzı tarayıcılarda (Mozilla Firefox 1.5, MS 1E 7 gibi) sol taraftaki önizleme fotoğrafı. |

7. Fotoğraf yükleme işlemi bittikten sonra Kapat diyerek sistemden çıkılır. Başka bir işlem yapılmaz.

## AMATÖR DENİZCİ BELGESİ ve KISA MESAFE TELSİZ BELGESİ HARÇ YATIRMA PROSEDÜRÜ

Belge Harçları iki şekilde yatırılabilmektedir.

1.SEÇENEK: Veraset ve Harçlar Vergi Dairesine 2019 yılı için Amatör Denizci Belge Harcı 39.70 TL – Kısa Mesafe Telsiz Belge Harcı 25.10 TL ödeme yapılabilir.

**2.SEÇENEK:** <u>https://odemeler.udhb.gov.tr</u> adresinden e-devlet şifresi ile " C " kodu üretilerek Halk Bankası şubelerinden yatırılabilir.

\*Aşağıda Her iki belge için " C " kodu alma işlem adımları gösterilmiştir.

**1.** ADIM: https://odemeler.udhb.gov.tr Linkinden Bireysel Kullanıcı olarak giriş yapılır.

| 09.05.2016 tarihi itibari ile birseysel girişler E-devlet       |
|-----------------------------------------------------------------|
| şifresi(Bireysel girişler e-devlet şifresi ile olacak) ile yine |
| odemeler udhb gov tr üzerinden yapılacaktır(www.turkiye.gov.tr  |
| adresinden değil). E-devlet şifresi olmayanlar E-ödeme          |
| sistemini kullanamayacaklar. Konu bilgilerinize sunulur         |
| Acenteler için bir değişeklik yoktur . Kendi kullanıcı adı ve   |
| şifreleri ile girebilecektirler.                                |
| Bireysel kullanıcılarımızın e-devlet şifrelerini 3. kişiler ile |
| paylaşmaması rica edilir!                                       |
|                                                                 |
|                                                                 |

### 2. ADIM: e-Devlet şifresiyle Sisteme Giriş yapılır.

| iiriş Yap                                             | ollacak Adres<br>Irklye.gov.tr                                                                                                    |  |  |  |  |
|-------------------------------------------------------|----------------------------------------------------------------------------------------------------|--|--|--|--|
| iriş Yap                                              | bilacak Uygulama                                                                                                    |  |  |  |  |
| Devle                                                 | Devlet Kapışı                                                                                                    |  |  |  |  |
| Giriş Se                                              | zçenekleri                                                                                                    |  |  |  |  |
| and the second second                                 | e Devlet Sifweet                                                                                                    |  |  |  |  |
| T.C. Kii<br>doğru<br>Qg. e<br>* T.C.                  | mlik Numaranızı ve e-Devlet Şifrenizi kullanarak kimliğiniz<br>landıktan sonra işleminize kaldığınız yerden devam edebilirsiniz<br>-Devlet Şifresi Nedir, Nasıl Alınır?<br>Kimlik No                                              |  |  |  |  |
| T.C. Kil<br>doğru<br>C. e<br>* T.C.<br>1111           | mlik Numaranızı ve e-Devlet Şifrenizi kullanarak kimliğiniz<br>landıktan sonra işleminize kaldığınız yerden devam edebilirsiniz<br>-Devlet Şifresi Nedir, Nasıl Alınır?<br>Kimlik No                                              |  |  |  |  |
| T.C. Ki<br>doğru<br>Q. e<br>* T.C.<br>1111            | mlik Numaranızı ve e-Devlet Şifrenizi kullanarak kimliğiniz<br>landıktan sonra işleminize kaldığınız yerden devam edebilirsiniz<br>-Devlet Şifresi Nedir, Nasıl Alınır?<br>Kimlik No<br>I 1111112<br>Sanal Klavye Sazarken Gizle  |  |  |  |  |
| T.C. Kin<br>doğru<br>E. e<br>* T.C.<br>1111<br>0000 5 | mlik Numaranızı ve e-Devlet Şifrenizi kullanarak kimliğiniz<br>landıktan sonra işleminize kaldığınız yerden devam edebilirsiniz<br>-Devlet Şifresi Nedir, Nasıl Alınır?<br>Kimlik No<br>11111112<br>Sanal Klavye Ø Yazarken Gizle |  |  |  |  |
| T.C. Kil<br>doğru<br>D e<br>* T.C.<br>1111<br>000 5   | mlik Numaranızı ve e-Devlet Şifrenizi kullanarak kimliğiniz<br>landıktan sonra işleminize kaldığınız yerden devam edebilirsiniz<br>-Devlet Şifresi Nedir, Nasıl Alınır?<br>Kimlik No<br>11111112<br>Sanal Klavye SYazarken Gizle  |  |  |  |  |

3. ADIM: Açılan sayfada Liman İşlemleri altında Amatör Denizci Harçları sekmesi seçilerek aşağıda gösterilen adımlara göre işleme devam edilir.

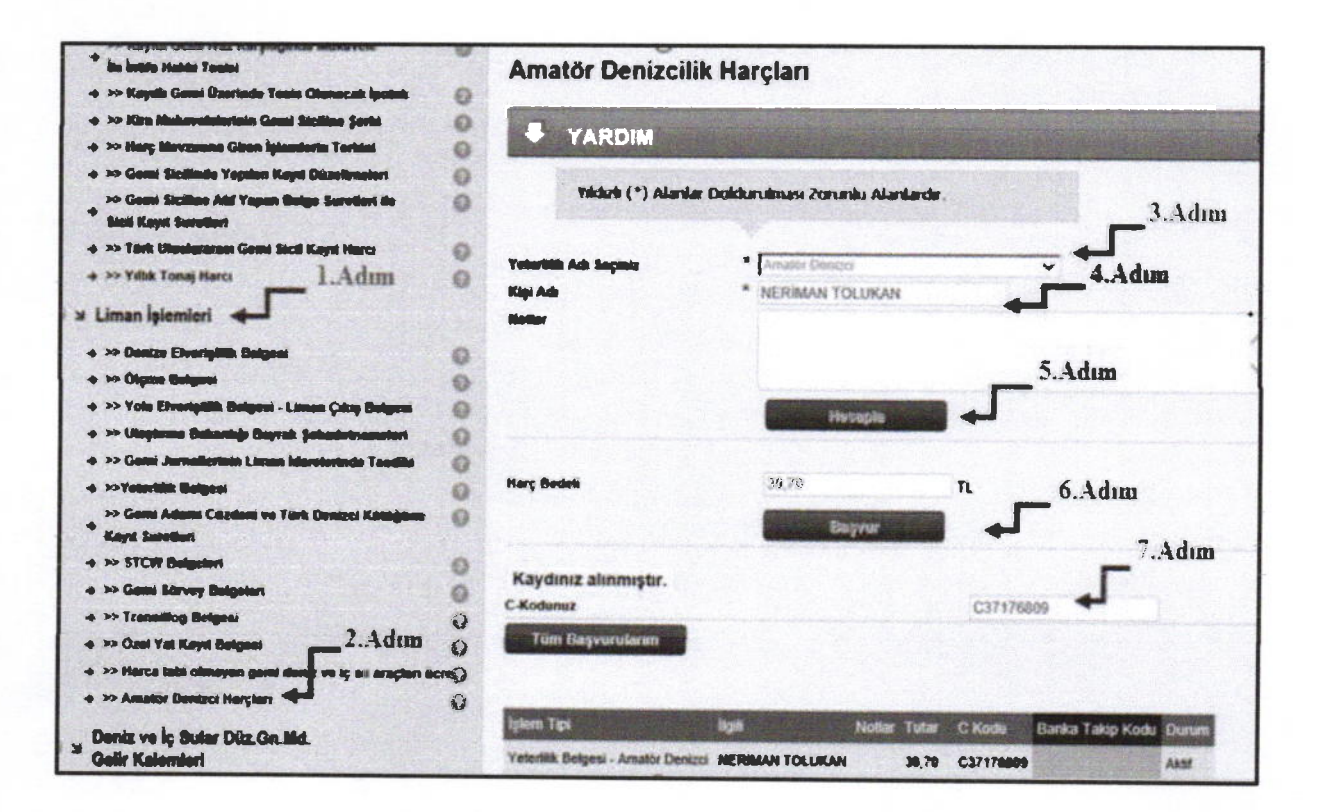

4. ADIM: Sağ tarafta "Yeterlik adı seçiniz" menüsünün altında Amatör denizci ve Kısa Mesafe Telsiz sekmeleri yer almaktadır. Hangi belge için harç dekontu yatıracaksak o belge türünü seçiyoruz. Daha sonra, ad soyad yazıp hesapla diyoruz. Harç bedeli Amatör Denizci Belgesi için 39.70 TL– Kısa Mesafe Telsiz Belgesi için 25.10 TL olarak gelecektir. Başvur dedikten sonra sistem tarafından üretilen 'C' kodu ile Halk Bankası şubelerine ödeme yapılabilir.

# AMATÖR DENİZCİ BELGESİ ve KISA MESAFE TELSİZ BELGESİ HARÇ YATIRMA PROSEDÜRÜ

Belge Harçları iki şekilde yatırılabilmektedir.

1.SEÇENEK: Veraset ve Harçlar Vergi Dairesine 2019 yılı için Amatör Denizci Belge Harcı 39.70 TL – Kısa Mesafe Telsiz Belge Harcı 25.10 TL ödeme yapılabilir.

**2.SEÇENEK:** <u>https://odemeler.udhb.gov.tr</u> adresinden e-devlet şifresi ile " C " kodu üretilerek Halk Bankası şubelerinden yatırılabilir.

\*Aşağıda Her iki belge için " C " kodu alma işlem adımları gösterilmiştir.

1. ADIM: https://odemeler.udhb.gov.tr Linkinden Bireysel Kullanıcı olarak giriş yapılır.

|                                                                                                    | Bireysel kullanıcılarımızın dikkatine!                                                                          |   |
|----------------------------------------------------------------------------------------------------|----------------------------------------------------------------------------------------------------|---|
|                                                                                                    | 09.05.2016 tarihi itibari ile birseysel girişler E-devlet                                                       |   |
| AN HINAS ST                                                                                                    | şifresi(Bireysel girişler e-devlet şifresi ile olacak) ile yine                                                 | - |
|                                                                                                    | odemeler udhb.gov.tr üzerinden yapılacaktır(www.turklye.gov.tr                                                  |   |
|                                                                                                    | adresinden değil). E-devlet şifresi olmayanlar E-ödeme                                                          |   |
| And in case of the local division of the                                                                                                    | sistemini kullanamayacaklar. Konu bilgilerinizo sunulur                                                         |   |
| A DESCRIPTION OF A DESCRIPTION OF A DESC | Acenteler_için bir değişeklik yoktur . Kendi kullanıcı adı ve                                                   |   |
|                                                                                                    | şifreleri ile girebilecektirler                                                                                 |   |
|                                                                                                    | Bireysel kullanıcılarımızın e-devlet şifrelerini 3. kişilər ile<br>paylaşmaması rica edilir!                    |   |
|                                                                                                    |                                                                                                    |   |
| 99                                                                                                    | and a state of the second second second second second second second second second second second second second s |   |
|                                                                                                    | Ritaria Mullana                                                                                                 |   |

## 2. ADIM: e-Devlet şifresiyle Sisteme Giriş yapılır.

| vvvv.tu                                                                | ilacak Adres<br>r <b>kiye.gov.tr</b>                                                                                                    |
|------------------------------------------------------------------------|----------------------------------------------------------------------------------------------------|
| iiriş Yap<br>• <b>Devlet</b>                                           | ilacak Uygulama<br>Kapisi                                                                                                    |
| Girlş Se                                                               | çenekleri                                                                                                    |
| dillo                                                                  | e-Devlet Şifresi                                                                                                    |
| T.C. Kin<br>doğrula<br>CD. e-                                          | nlik Numaranızı ve e-Devlet Şifrenizi kullanarak kimliğiniz<br>andıktan sonra işleminize kaldığınız yerden devam edebilirsiniz<br>Devlet Sifresi Nedir, Nasıl Alınırz                                                                        |
| T.C. Kin<br>doğrul<br>CB e-<br>* T.C. K                                | nlik Numaranızı ve e-Devlet Şifrenizi kullanarak kimliğiniz<br>andıktan sonra işleminize kaldığınız yerden devam edebilirsiniz<br>Devlet Şifresi Nedir, Nasıl Alınır?<br>fimlik No                                                           |
| T.C. Kin<br>doğrul.<br>CQ, e-<br>* T.C. k<br>1111                      | nlik Numaranızı ve e-Devlet Şifrenizi kullanarak kimilginiz<br>andıktan sonra işleminize kaldığınız yerden devam edebilirsiniz<br>Devlet Şifresi Nedir, Nasıl Alınır?<br>Similk No<br>1111112<br>anal Klavye                                 |
| T.C. Kin<br>dogrul.<br>                                                | nlik Numaranızı ve e-Devlet Şifrenizi kullanarak kimliğiniz<br>andıktan sonra işleminize kaldığınız yerden devam edebilirsiniz<br>Devlet Şifresi Nedir, Nasıl Alınır?<br>Kimlik No<br>1111112<br>anal Klavye Syazarken Gizle<br>zlet Şifresi |
| T.C. Kin<br>doğrul.<br>C.D. e-<br>* T.C. F<br>11111<br>EE S<br>* e-Der | nlik Numaranızı ve e-Devlet Şifrenizi kullanarak kimliğiniz<br>andıktan sonra işleminize kaldığınız yerden devam edebilirsiniz<br>Devlet Şifresi Nedir, Nasıl Alınır?<br>(imlik No<br>1111112<br>anal Klavye                                 |

3. ADIM: Açılan sayfada Liman İşlemleri altında Amatör Denizci Harçları sekmesi seçilerek aşağıda gösterilen adımlara göre işleme devam edilir.

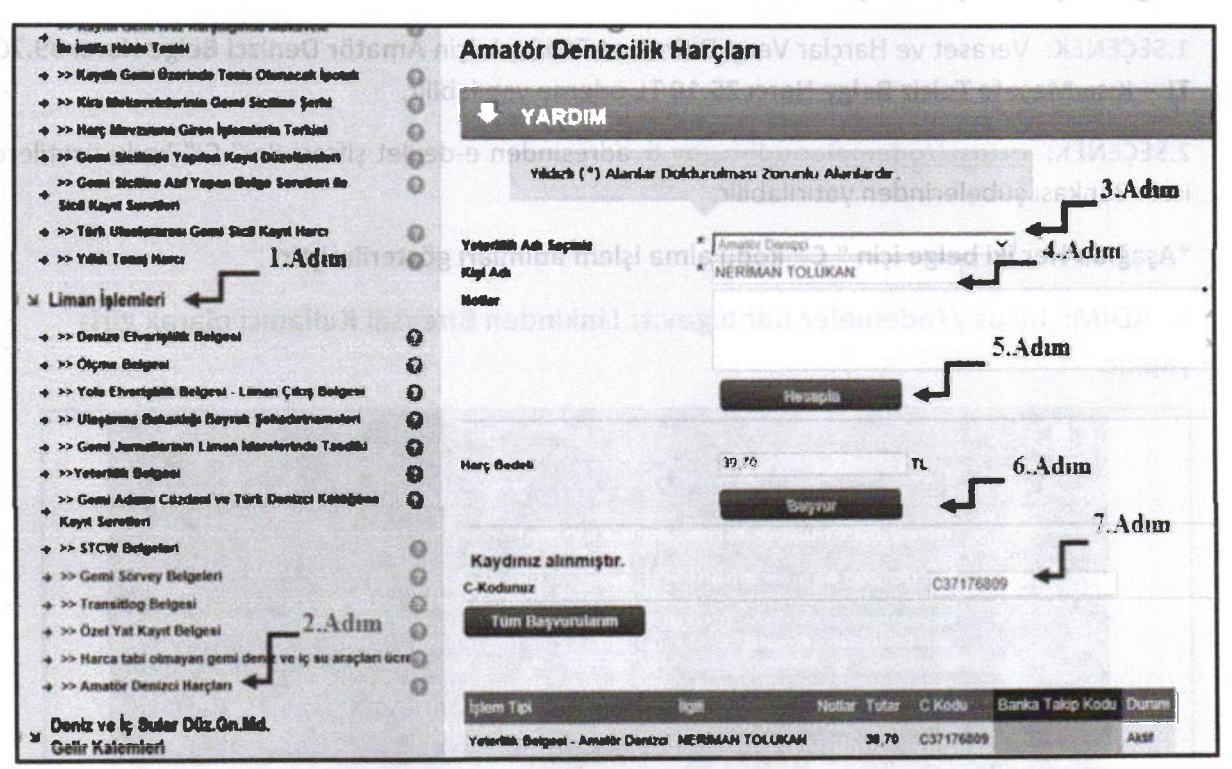

Belge Harclarr iki sekilde yatırılabilmektedir.

4. ADIM: Sağ tarafta "Yeterlik adı seçiniz" menüsünün altında Amatör denizci ve Kısa Mesafe Telsiz sekmeleri yer almaktadır. Hangi belge için harç dekontu yatıracaksak o belge türünü seçiyoruz. Daha sonra, ad soyad yazıp hesapla diyoruz. Harç bedeli Amatör Denizci Belgesi için 39.70 TL– Kısa Mesafe Telsiz Belgesi için 25.10 TL olarak gelecektir. Başvur dedikten sonra sistem tarafından üretilen 'C'kodu ile Halk Bankası şubelerine ödeme yapılabilir.

#### ANKARA'DA YAPILACAK AMATÖR DENİZCİ EĞİTİM VE YAZILI SINAVLARI BAŞVURU VE KAYIT PROSEDÜRÜ

- 1. <u>https://gss.uab.gov.tr/</u> internet adresinden başvuru için "E-Devlet ile Giriş" menüsünden E-Devlet şifreniz ile giriş yapınız.
- 2. Kimlik bilgileriniz MERNİS sisteminden çekilerek ekrana yansıyacaktır. Çıkan ekranda ilgili bölümlere cep telefonu ve elektronik posta bilgilerinizi girerek "**Onayla**" sekmesine basınız.
- 3. Çıkan menüden "Kullanıcı (Amatör)" bölümünden "Amatör Aday İşlemleri" sekmesini tıklayınız.
- 4. Çıkan menüden "kimlik bilgileri ve fotoğraf" sekmesine giriş yapınız.
- 5. Daha sonra açılan menüden "Fotoğraf Ekle" sekmesine tıklayınız.
- 6. Ekranda çıkan yönergeleri takip ederek fotoğrafınızı yükleyiniz. (Fotoğraf JPEG türünde olmalıdır. Fotoğrafınız, 600 DPI çözünürlüğünde, 28mm boyunda ve 23 mm eninde olmalıdır. Fotoğraf dosyasının boyutu 64 KB'tan büyük olmamalıdır.)
- 7. Daha sonra ilave herhangi bir işlem yapmadan sistemden çıkış yapınız

## ADIM ADIM BAŞVURU VE KAYIT OLUŞTURMA PROSEDÜRÜ AŞAĞIDA YER ALMAKTADIR.

## \*SİSTEM ÜZERİNDEN KAYIT OLUŞTURMAK İÇİN AŞAĞIDAKİ ADIMLARI TAKİP EDİNİZ.

1. ADIM: <u>https://gss.uab.gov.tr</u> link adresinden sisteme giriş yapılır. E-Devlet ile Giriş (Sadece Adaylar) sekmesi tıklanır.

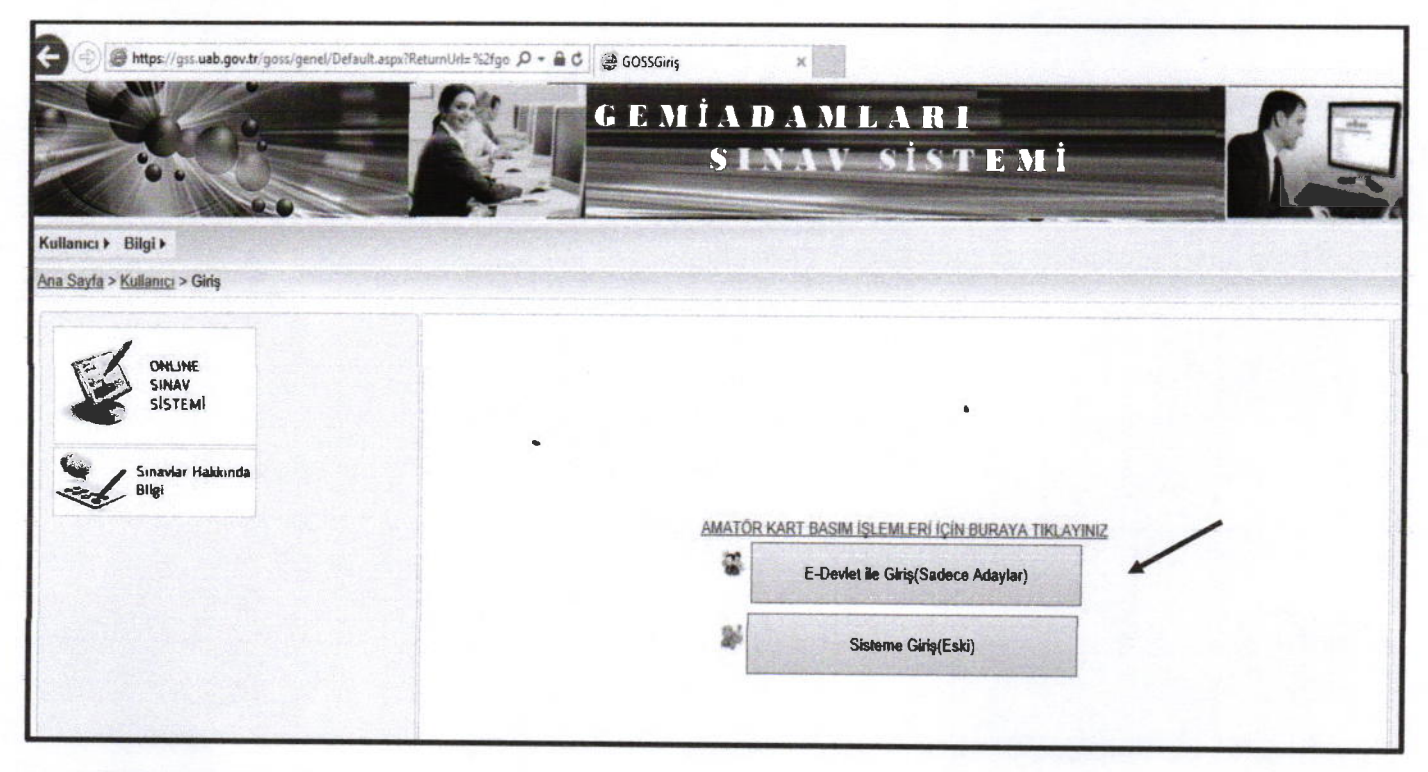

2. ADIM: e-Devlet şifresi ile giriş yapılır.

| iriş Yapılacak Uygulama                            | https://giris.uab.g<br>Ulaștirma Openid                 | ov.tr/signin-edevi-              | pt                            |                            |
|----------------------------------------------------|---------------------------------------------------------|----------------------------------|-------------------------------|----------------------------|
| e-Devlet Şifresi                                   | 📴 Mobil İmza                                            | 🔥 e-imza                         | and T.C. Kimlik Kartı         | 📻 İnternet Bankacılığı     |
| T.C. Kimlík Numaranızı v<br>edebilirsiniz. 🔐 e-Dev | re e-Devlet Şifrenizi kull<br>rlet Şifresi Nedir, Nasıl | lanarak kimliginiz di<br>Alimir? | ogrulandıktan sonra işlemini; | ze kaldığınız yerden devam |
| * T.C. Kimlik No                                   |                                                         | )<br>Yazarken Gizle              |                               |                            |
| * e-Devlet Şifresi                                 | 📾 Sanal Klavye 🔒 ;                                      | ]<br>Şifremi Unuttum             | /                             |                            |
|                                                    |                                                         |                                  |                               |                            |

### 3. ADIM: Kullanıcı (Amatör) seçeneğinden Amatör-Aday İşlemleri seçilir.

| 🔶 🛈 🖨 https://gss.u                                                  | ab.gov.tr/goss/default.aspx?state=dd                                                 |                                                                                  | ¢ c                       | Q. Acama     |
|----------------------------------------------------------------------|--------------------------------------------------------------------------------------|----------------------------------------------------------------------------------|---------------------------|--------------|
| 📇 En çok ziyaret edilenler 🌘                                         | lik Adım 💐 T.C. Ulaştırma, Denizci 🏅 BELGENE                                         | T I PORTAL                                                                       |                           |              |
|                                                                      |                                                                                      | GEMÍADAMLARI<br>SINAV SÍSTEMÍ                                                    |                           |              |
| Bilgi > Kullanıcı(GSS) >                                             | Kullanıcı(Amatör) >                                                                  |                                                                                  |                           |              |
| Ana Sayfa > Bilgi                                                    | Amator -> Aday İşlemleri                                                             |                                                                                  |                           |              |
| Randevulu Sınav Tarihleri<br>Sınav Merkezlerimiz<br>Şifre Değiştirme | Amatör->Dekont Yük<br>Amatör->Bilgilerim<br>Amatör->Çevrimiçi Sınav<br>Deneme Sınavı | GA10516087648                                                                    |                           |              |
|                                                                      |                                                                                      | Amatör Denizcilik Işlemleri (ADB/KMT).→Kullanıcı(ADS) m                          | enüsünden ya <sub>l</sub> | pilmaktadır. |
|                                                                      |                                                                                      | Duyurular                                                                        |                           |              |
|                                                                      | Kullanıcı(Amator) menüsü -> (Amator)ADB ve Kl<br>icindir.                            | MT başvuruları içindir. Kullanıcı(GSS) menüsü -> (Gemiadamlan) GSS STCW ve GMDSS |                           |              |

# 4. ADIM: Aday Başvuru İşlemlerinden Kimlik bilgileri ve fotoğraf sekmesine giriş yapılır.

| U A https://gss.uab.gov.tr/goss/application/Basvuru/slemleriniz.aspx                  |                                                                                                    |                       |
|---------------------------------------------------------------------------------------|----------------------------------------------------------------------------------------------------|-----------------------|
| 🛎 En çok ziyaret edilenler 🌒 ilk Adım 💲 T.C.                                          | Ulaștinma, Denizci 📚 BELGENET I - PORTAL                                                                                                    |                       |
| Bligi + Kullanıcı(GSS) + Kullanıcı(Amate                                              | sr] •                                                                                                    |                       |
| Ana Sayfa > Kullanıcı(Amator) > Amator->Ada                                           | ay İşlemleri                                                                                                    | and the second second |
| Amatör->Aday İşlemleri<br>Amatör->Dekort Yükleme(Kazanamayanlar)<br>Amatör->Bilgilenm | [ 438452] - NERIMAN TOLUKAN [ ] GA                                                                                                    |                       |
| Deneme Sinaw                                                                          | Aday Başvuru İşlemleri                                                                                                    |                       |
|                                                                                       | İşlemler haklonda açıklayıcı bilgiler için tıklayınız.<br>Kimlik bilgileri ve Fotoğraf                                                                                                    |                       |
|                                                                                       | Kimlik bilgileri ve Fotoğraf<br>( 1.Adım ) Kimlik bilgileri ve Fotoğraf (vesikalık fotoğraf, .jpg formatında)                                                                                                    |                       |
|                                                                                       | r İletişin Bligileri                                                                                                    |                       |
|                                                                                       | " tetişim Bilgileri<br>(2 Adım İletişim bilgileri                                                                                                    |                       |
|                                                                                       | - Sağlık Raporu                                                                                                    |                       |
|                                                                                       | ⊴_ Sağlık Raporu                                                                                                    |                       |
|                                                                                       | (3 Adım) Sağlık Raporu<br>(Karayollan Trafik Kanunu hükümleri kapsamında sürücü belgesi sahibi olanlar sağlık raporundan muaf olup,<br>sürücü belgesi fotkoqilerini yüklemeleri yeterlidir.)<br>(.jpg formatında yüklenmeli)                                                                                                    |                       |
|                                                                                       | -Odeme Dekontu                                                                                                    |                       |
|                                                                                       | 1 Odeme Dekonta                                                                                                    |                       |
|                                                                                       | (4 Adım) Ödeme Dekontu<br>(Sadece KMT sınavlan ıçın 751L tutarındaki sınav ücreti ödeme dekontu yüklenecektir. Bu ücret Ziraat Bankası<br>Ankara Kurumsal Şubesi 1745-7064441-5010 numaralı hesaba yatınlacaktır.<br>Amatör Denizci Belgesi için sınav ücreti alınmamaktadır.<br>ADB ve KMT sınavnı kazanan adayların ayrıca ödemeleri gereken Veraset ve Harçlar Vergi Dairesine<br>yatırılan ücrete ati dekont sisteme yüklermeyecektir.) |                       |

5. ADIM: Açılan ekranda kimlik bilgileri kontrol edilir. Cep Telefonu ve E-posta adresi yazılarak Güncelle butonu tıklanır. Son olarak sağ tarafta "fotağraf ekle" sekmesi tıklanır.

| > Kullanc(G55) > Kullanc(Ametor) >       Kullanc(G55) > Kullanc(Ametor) >       Kullanc, Ametor)       Image: Solution of the state of the state of the | https://           | rgssuab.gov.tr./goss/application/KinE | Heaspa D+ AC BOSSAmato                   | r->Aday [şlemleri @GOSS<br>İADAMLAR                                                                              |                                                                                                    |                                                                                                    |
|----------------------------------------------------------------------------------------------------|--------------------|---------------------------------------|------------------------------------------|----------------------------------------------------------------------------------------------------|----------------------------------------------------------------------------------------------------|----------------------------------------------------------------------------------------------------|
| Kullansci<br>[438452] - NERİMAN TOLUKAN [     ] GA       Kimlik Bilgileri (438452)     Nutus Bilgileri (1       Kimlik No     Kullansci Adh       GA     Adı     Soyadı       Doğum Yarl     Doğum Tarihi(gg.ac.yyy)       Uyruğu       ANKARA     Fotogr       Baba Adı       Gancalie                                                                                                    | lgi > Kuilanıcı(GS | SS) + Kullanici(Amitor) +             |                                          |                                                                                                    |                                                                                                    |                                                                                                    |
| Kimilk Bilgileri (438452)     Nutus Bilgileri (1       Kimilk No     Kullensci Ads       GA     GA       Adi     Soyzali       Doğuen Yeri     Doğum Taithi(gg.az.yyyy)       Uyruğu     NKARA       Baba Adr     T.C.       MEHMET     E.Posta       Güncelle     Fotoğraf Ekle                                                                                                    |                    | [438452] - NERIMAN TO                 | LUKAN [ ] GA                             |                                                                                                    |                                                                                                    |                                                                                                    |
| Kinlik No     Kullansc Ads       Adi     GA       Adi     Soyadı       Doğum Yeri     Kadın v       Doğum Yeri     Doğum Taithi(gg.aa.yyyy)       MKARA     T.C.       Baba Adi       MEHMET       Cep Telefonu       E.Posta                                                                                                    |                    |                                       | Kimlik Bilgileri (438452)                |                                                                                                    |                                                                                                    | Nufus Bilaiteri ( 1051608)                                                                                      |
| Adi     Soyadı     Cinsiyeti       Doğum Yeri     Doğum Tarihi(gg.az.yyy)     Uyruğu       ANKARA     T.O.     YOK       Babe Adr     T.O.     YOK       Güncelle     E Posta     Fotoğraf Ekle                                                                                                    |                    | Kimlik No                             | Kullanıcı Adı                            | And the second second                                                                                            | Mernisten Doğrula                                                                                                    | and the second second second second second                                                                      |
| Adi     Soyadı     Cinniyeti     Fotogr       Doğum Yeri     Doğum Tarihi(gg.as.yyy)     Uyruğu     Fotogr       ANKARA     T.C.     V       Baba Adı     T.C.     VOK       Güncelle     Fotograf Ekle                                                                                                    |                    |                                       | GA                                       |                                                                                                    | there are a second second seco | and the state of the state of the state of the state of the state of the state of the state of the state of the |
| Doğuen Yeri     Doğuen Tarithi(gg.az.yyyr)     Uyruğu       ANKARA     T.C.     V       Baba Adr     T.C.     V       MEHMET     E.Posta     Fotoğraf Ekle       Güncelle     Dib NOI                                                                                                    |                    | Adı                                   | Soyadı                                   | Cinsiyeti                                                                                                    |                                                                                                    | Entogent                                                                                                    |
| Doğum Yeri     Doğum Tarihi(gg.az.yyyr)     Uyruğu       ANKARA     T.C.     YOK       Baba Adr     T.C.     YOK       Gep Telefonu     E.Posta     Fotoğraf Ekle                                                                                                    |                    |                                       |                                          | Kadin                                                                                                    |                                                                                                    | rotogran                                                                                                    |
| ANKARA Baba Adr MEHMET Cep Talefonu E.Posta Güncelle Dip NOT Dip NOT                                                                                                    |                    | Doğum Yeri                            | Doğum Tarihi(gg.aa.yyyy)                 | ปฐณฐม                                                                                                    |                                                                                                    |                                                                                                    |
| Babe Adr<br>MEHMET<br>Cep Talefonu E Posta<br>Güncelle<br>Dip NOT                                                                                                    |                    | ANKARA                                |                                          | r.c. 💌                                                                                                    | VOF                                                                                                    | 1                                                                                                    |
| Cep Telefonu E Posta Ekle                                                                                                    |                    | Baba Adr                              |                                          | IN THE REAL PROPERTY OF THE PARTY OF                                                                             | IUN                                                                                                    |                                                                                                    |
|                                                                                                    |                    | Can Talalonu                          | 5 Danta                                  | /                                                                                                    | Fotograf Ekle                                                                                                    |                                                                                                    |
|                                                                                                    |                    | Cab Lanciona                          | E-Posta                                  |                                                                                                    |                                                                                                    |                                                                                                    |
|                                                                                                    |                    | The second second second              | The second second second second          | A CONTRACTOR OF A CONTRACTOR OF A CONTRACTOR OF A CONTRACTOR OF A CONTRACTOR OF A CONTRACTOR OF A CONTRACTOR OF  |                                                                                                    |                                                                                                    |
|                                                                                                    |                    | Güncelle                              |                                          | a state of the second second second second second second second second second second second second second second |                                                                                                    |                                                                                                    |
|                                                                                                    |                    |                                       |                                          |                                                                                                    | united by the second second seco                                                                                                    |                                                                                                    |
| -Dip NOT                                                                                                    |                    |                                       |                                          |                                                                                                    | Contraction of the Contraction of the Contraction o |                                                                                                    |
|                                                                                                    |                    | -Din NOT-                             |                                          |                                                                                                    |                                                                                                    |                                                                                                    |
| Fotografinizi lipeq formatinda ve vesitelik olarak vukteviniz                                                                                                    |                    | Fotograhnizi (peo formatio            | ndill ve veslikalitik olarak vulkleviniz |                                                                                                    |                                                                                                    |                                                                                                    |

6. ADIM: Açılan ekranda fotoğraf yükle butonu tıklanır. "Fotoğraf Çek ve Yükle" yada "Fotoğraf Yükle" sekmesinden resim yüklenir. (Yüklenecek Fotoğraf JPEG türünde 600 DPİ 28 mm boyunda ve 23 mm eninde olmalıdır. Fotoğraf dosyasının boyutu 64 KB'tan büyük olmamalıdır.)

|                                | GOSSAmator->Aday İşlemleri                                                                                                    | GOSS |
|--------------------------------|----------------------------------------------------------------------------------------------------|------|
| Cişi Bilgileri                 |                                                                                                    |      |
| Adı                            | NERIMAN                                                                                                    |      |
| Soyadı                         | TOLUKAN                                                                                                    |      |
| Doğum Tarihi                   |                                                                                                    |      |
| Doğum Yeri                     | ANKARA YOK                                                                                                    |      |
| Cinsiyet                       | ?                                                                                                    |      |
| ปฐานฐิน                        | TUR                                                                                                    |      |
| otoğrafi Değiştir              |                                                                                                    |      |
| Fotoğraf Çek ve )              | rukle Fatoğraf Yükle                                                                                                    |      |
| YOK<br>Yükle                   | Yüklemecek Fotoğraf:         Gözat         Fotoğraf,         • JPEG türünde olmalıdır.         • Fotoğrafnız, 600 DPI         çözünürlüğünde, 28mm         boyunda ve 23 mm eninde         olmalıdır.         • Fotoğraf dosyasının boyutu 64         KB'tan büyük olmamalıdır.         Fotoğraf işlemek         amacıyla         Dilglsayarınızda         herhangi bir program         yüklemek için yandaki |      |
| Dosya adı seçt<br>görüntülenme | tiklayınız.<br>İğinizde bazı tarayıcılarda (Mozilla Firefox 1.5, MS IE 7 gibi) sol taraftaki önizleme fotoğrafi,<br>mektedir.                                                                                                    | -    |

7. Fotoğraf yükleme işlemi bittikten sonra Kapat diyerek sistemden çıkılır. Başka bir işlem yapılmaz.

..../..../2019

Bakanlığınız tarafından yapılacak Kısa Mesafe Telsiz Belgesi sınavına başvurmak istiyorum. <u>https://gss.uab.gov.tr</u> adresinden aday kaydını tamamlayarak fotoğrafimı sisteme yükledim. Sınav başvurusu için gereken evraklar ektedir.

Gereğinin yapılmasını arz ederim.

|                         |   |  | İmza |
|-------------------------|---|--|------|
| Adı soyadı              | : |  |      |
| T.C. kimlik numarası    | : |  |      |
| Adres                   | : |  |      |
| Elektronik Posta Adresi | : |  |      |
| Cep Tel                 | : |  |      |

#### **EKLER**

1. T.C. Kimlik fotokopisi

2. Sağlık Raporu (Sürücü Belgesi olanlar muaftır, Sürücü Belgesi fotokopisini vermeleri yeterlidir.)

3. 1 adet vesikalık fotoğraf

4. Adli Sicil Belgesi

4. Harç Dekontu (Sınavda başarılı olan adayların 2019 yılı için 25.10 TL belge harcı ödeme makbuzu. Maliye Bakanlığı Veraset ve Harçlar Vergi Dairesine yatırılacak ya da odemeler.udhb.gov.tr adresinden "C" kodu üretilerek Halk Bankası Şubelerine yatırılmaktadır.)

NOT: Kisa Mesafe Telsiz Belgesi icin, daha önce Amatör Denizci Belgesi almış olan adayların https://gss.uah.gov.tr adresinden tekrar kayıt oluşturmalarına gerek bulunmamaktadır. Amatör Denizci Belgesi ile aynı gün sınava giren adaylar Kısa Mesafe Başvuru dilekçesine Adli Sicil Belgesi ve Harç Dekontumu eklemeleri yeterlidir.

..../..../2019

Bakanlığınız tarafından yapılacak Kısa Mesafe Telsiz Belgesi sınavına başvurmak istiyorum. <u>https://gss.uab.gov.tr</u> adresinden aday kaydını tamamlayarak fotoğrafimı sisteme yükledim. Sınav başvurusu için gereken evraklar ektedir.

Gereğinin yapılmasını arz ederim.

|                         |   | Imza |
|-------------------------|---|------|
|                         |   |      |
| Adı soyadı              | : |      |
| T.C. kimlik numarası    | 4 |      |
| Adres                   | : |      |
|                         |   |      |
| Elektronik Posta Adresi | : |      |
| Cep Tel                 | : |      |

#### EKLER

1. T.C. Kimlik fotokopisi

2. Sağlık Raporu (Sürücü Belgesi olanlar muaftır, Sürücü Belgesi fotokopisini vermeleri yeterlidir.)

3. 1 adet vesikalık fotoğraf

4. Adli Sicil Belgesi

4. Harç Dekontu (Sınavda başarılı olan adayların 2019 yılı için 25.10 TL belge harcı ödeme makbuzu. Maliye Bakanlığı Veraset ve Harçlar Vergi Dairesine yatırılacak ya da odemeler.udhb.gov.tr adresinden "C" kodu üretilerek Halk Bankası Şubelerine yatırılmaktadır.)

NOT: Kısa Mesafe Telsiz Belgesi için, daha önce Amatör Denizci Belgesi almış olan adayların https://gss.uab.gov.tr adresinden tekrar kayıt oluşturmalarına gerek bulunmamaktadır. Amatör Denizci Belgesi ile aynı gün sınava giren adaylar Kısa Mesafe Başvuru dilekçesine Adli Sicil Belgesi ve Harç Dekontunu eklemeleri yeterlidir.

..../..../2019

Bakanlığınız tarafından yapılacak Amatör Denizci Belgesi sınavına başvurmak istiyorum. <u>https://gss.uab.gov.tr</u> adresinden aday kaydını tamamlayarak fotoğrafimi sisteme yükledim. Sınav başvurusu için gereken evraklar ektedir.

Gereğinin yapılmasını arz ederim.

#### İmza

| Adı soyadı              | : |
|-------------------------|---|
| T.C. kimlik numarası    | : |
| Adres                   | : |
| Elektronik Posta Adresi | : |
| Cep Tel                 | : |

#### **EKLER**

1. T.C. Kimlik fotokopisi

2. Sağlık Raporu (Sürücü Belgesi olanlar muaftır, Sürücü Belgesi fotokopisini vermeleri yeterlidir.)

3. 1 adet vesikalık fotoğraf

4. Harç Dekontu (Sınavda başarılı olan adayların 2019 yılı için 39.70 TL belge harcı ödeme makbuzu. Maliye Bakanlığı Veraset ve Harçlar Vergi Dairesine yatırılacak ya da odemeler udhb.gov.tr adresinden "C" kodu üretilerek Halk Bankası Şubelerine yatırılmaktadır.)

..../..../2019

Bakanlığınız tarafından yapılacak Amatör Denizci Belgesi sınavına başvurmak istiyorum. <u>https://gss.uab.gov.tr</u> adresinden aday kaydını tamamlayarak fotoğrafımı sisteme yükledim. Sınav başvurusu için gereken evraklar ektedir.

Gereğinin yapılmasını arz ederim.

#### İmza

| Adi soyadi              | : |
|-------------------------|---|
| T.C. kimlik numarası    | : |
| Adres                   | : |
| Flektronik Posta Adresi |   |
|                         | • |
| Cep Tel                 | : |

#### **EKLER**

. .

1

1. T.C. Kimlik fotokopisi

2. Sağlık Raporu (Sürücü Belgesi olanlar muaftır, Sürücü Belgesi fotokopisini vermeleri yeterlidir.)

3. 1 adet vesikalık fotoğraf

4. Harç Dekontu (Sınavda başarılı olan adayların 2019 yılı için 39.70 TL belge harcı ödeme makbuzu. Maliye Bakanlığı Veraset ve Harçlar Vergi Dairesine yatırılacak ya da odemeler.udhb.gov.tr adresinden "C" kodu üretilerek Halk Bankası Şubelerine yatırılmaktadır.)